## Timy USB Update

<u>ACHTUNG:</u> Installieren Sie die Timy Update-Software, **BEVOR** Sie den Timy verbinden!

- 1. Legen Sie die ALGE CD in Ihren Computer ein. Wenn "auto play" aktiviert ist, so sollte sich das Fenster des Installations-Managers öffnen.
- 2. Klicken Sie auf die Karte Timy USB

| 🚟 Alge Installation Manager V1.62                                                                                                    |                                                                                |  |  |  |  |
|----------------------------------------------------------------------------------------------------|--------------------------------------------------------------------------------|--|--|--|--|
| TV-Tools Firmware Timy USB TED Dive/Synchro General OPTIC SW1M2000 ComToFile Argus                                                                                                    | Homepage & Contact   D-ID   Manuals  <br>TimeTemp   GAZ4 Test   Eurocalculator |  |  |  |  |
| Welcome to the ALGE Installation-Manager                                                                                                    |                                                                                |  |  |  |  |
| You can Choose between the following Products:                                                                                                    |                                                                                |  |  |  |  |
| Alge Photofinishsystem OPTIc<br>Alge Swimming system SW/IM2000<br>ComToFile - serial data to PC<br>Alge Stop Motion Device ARGUS<br>Alge Time-Temp configuratiation tool<br>Testprogram for GAZ4<br>Alge-Eurocalculator | ALGE                                                                           |  |  |  |  |
| TV-tools from Alge-Timing<br>Firmware for Alge-Timing devices<br>ALGE radio data transmission TED                                                                                                    |                                                                                |  |  |  |  |
| e-mail to ALGE-TIMING<br><u>Acrobat Reader english</u><br><u>Online Homepage</u>                                                                                                    | Third-party-software tools<br>Acrobat Reader Deutsch<br>Offline Homepage       |  |  |  |  |

3. Wenn Sie bisher noch keine Update-Software installiert haben, so klicken Sie auf "Timy Update-Software installieren" und folgend Sie den Anweisungen wie unten beschrieben. Andernfalls wechseln Sie zu Punkt 13.

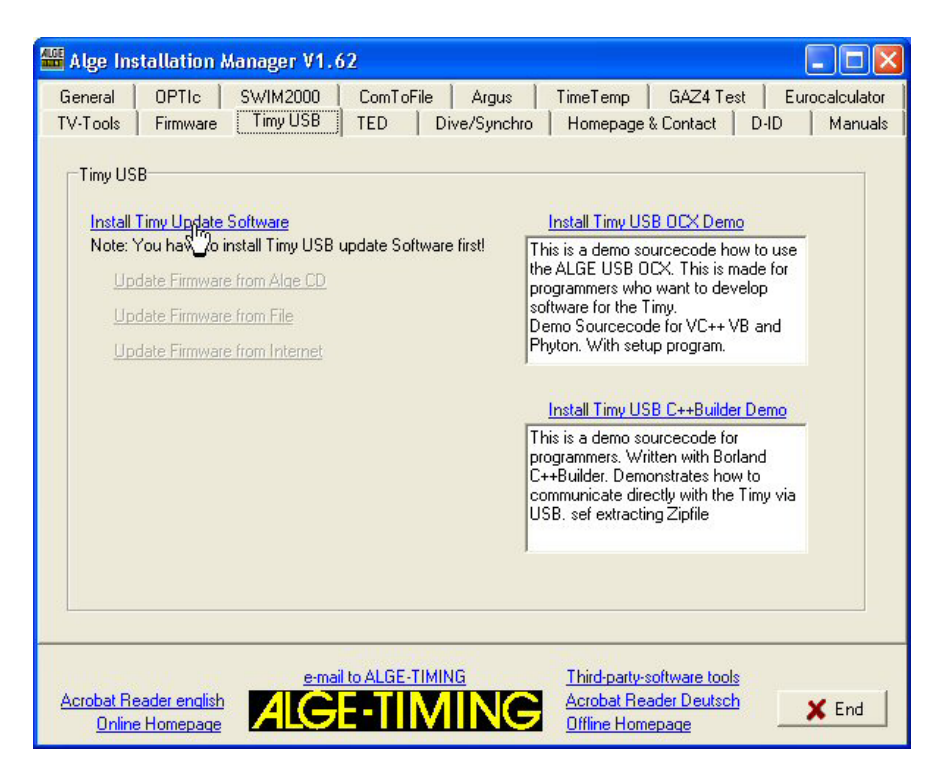

4. Klicken Sie auf "weiter":

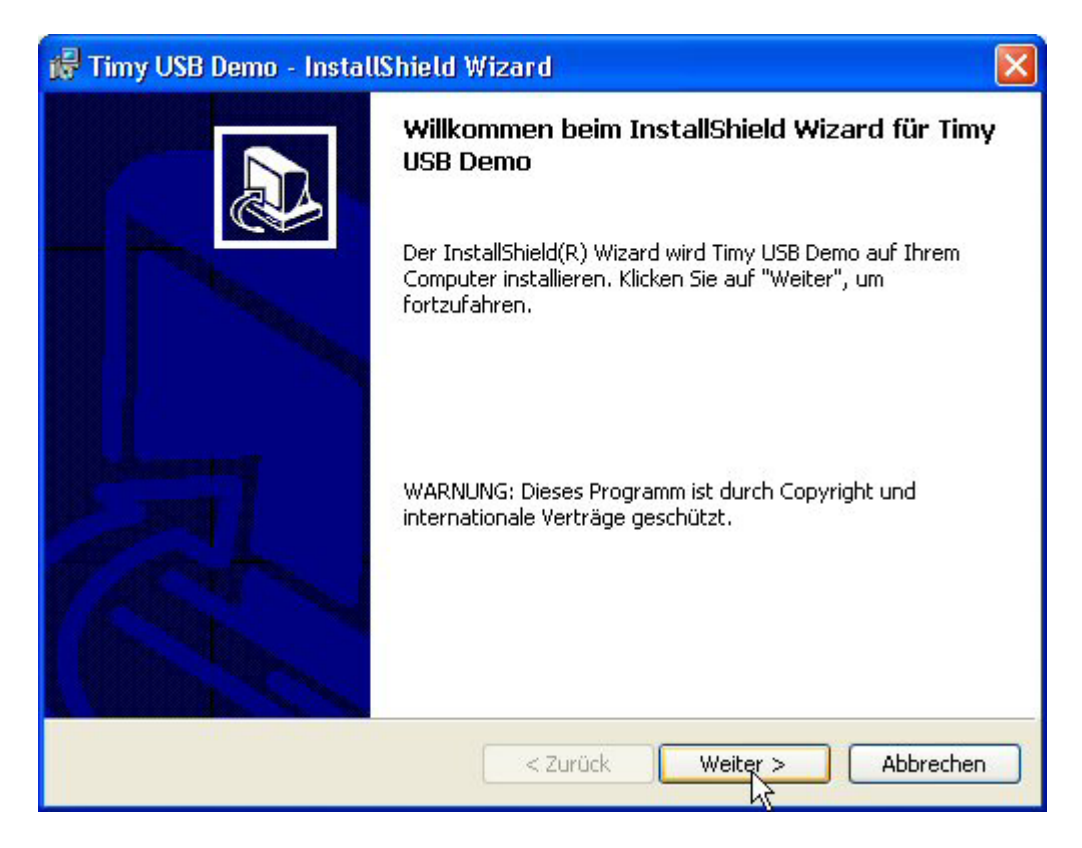

5. Klicken Sie auf "weiter":

| 记 Timy U                                 | SB Demo - InstallShield Wizard                                                                                                    |               |
|------------------------------------------|----------------------------------------------------------------------------------------------------|---------------|
| <b>Zielordne</b><br>Klicken S<br>"Ändern | <b>:r</b><br>ie auf "Weiter", um diesen Ordner zu installieren oder klicken Sie auf<br>", um in einen anderen Ordner zu installieren. |               |
|                                          | Installiere Timy USB Demo nach:<br>C:\Programme\Alge-Timing\TimyUSB\                                                                  | <u>Ändern</u> |
| InstallShield -                          | < <u>Z</u> urück <u>W</u> eiter >                                                                                                    | Abbrechen     |

6. Klicken Sie auf "weiter":

| 🎼 Timy USB De                     | mo - InstallShield Wizard 🛛 🔀                                                                                                    |
|-----------------------------------|----------------------------------------------------------------------------------------------------|
| <b>Setuptyp</b><br>Wählen Sie der | s Setuptyp, der Ihren Erfordernissen am besten entspricht.                                                                                          |
| Bitte einen Seti                  | uptyp auswählen.                                                                                                    |
| Standard                          |                                                                                                    |
| 1                                 | Alle Programmfeatures werden installiert. (Benötigt den meisten<br>Speicherplatz).                                                                  |
| OMinimal                          |                                                                                                    |
| <b>F</b>                          | Die minimal erforderlichen Features werden installiert.                                                                                             |
| ○ Angepass                        | :                                                                                                    |
| 1 <sup>1</sup>                    | Wählen Sie aus, welche Programmfeatures installiert werden sollen<br>und wo diese abgespeichert werden sollen. Empfohlen für erfahrene<br>Anwender. |
| InstallShield                     |                                                                                                    |
|                                   | < Zurück Weiter > Abbrechen                                                                                                    |

7. Klicken Sie auf "Fertigstellen". Die Update-Software ist nun installiert. Beenden Sie den Installations-Manager und nehmen Sie die CD aus dem Computer.

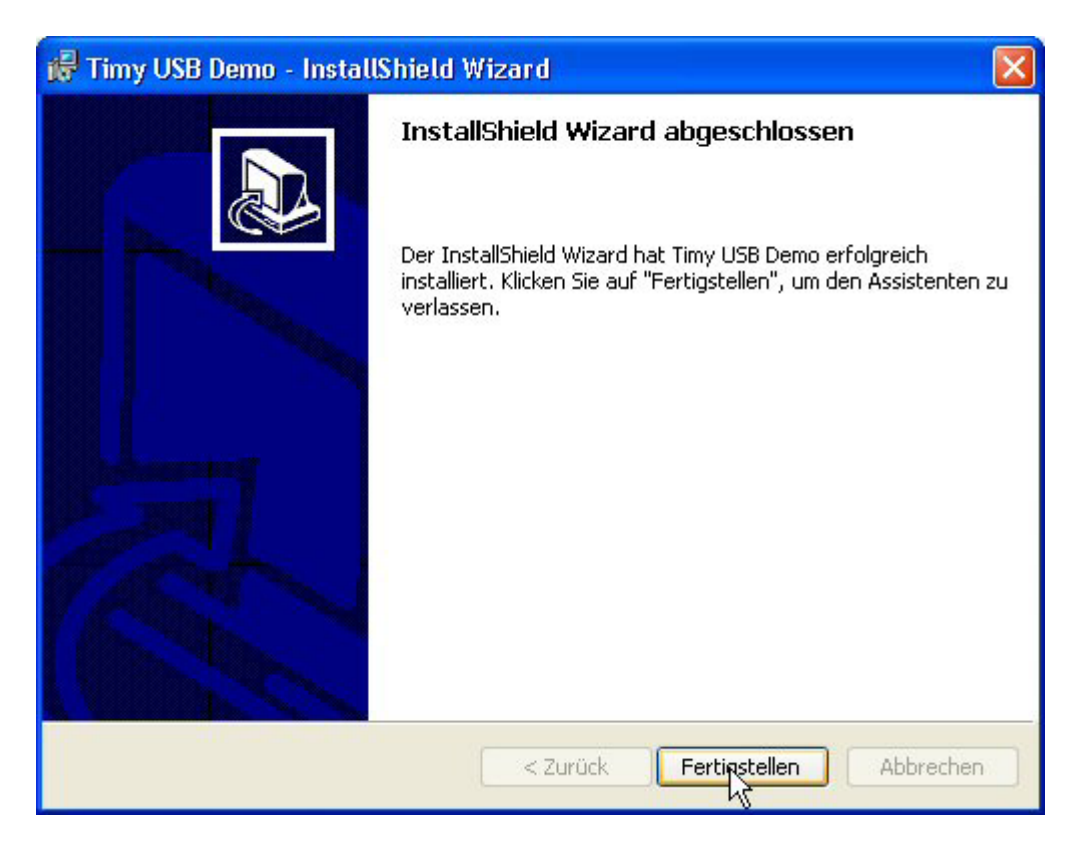

8. Verbinden Sie den Timy zu USB und schalten Sie den Timy ein. Bitte warten Sie, bis Windows die Suche nach dem Treiber abgeschlossen hat. Das folgende Fenster sollte sich öffnen.

Klicken Sie auf "Nein, diesmal nicht" und anschließend auf "weiter" (nur Windows XP, Win98/ME/2000 wird Treiber automatisch installieren).

| Assistent für das Suchen neuer Hardware |                                                                                                    |  |  |  |
|-----------------------------------------|----------------------------------------------------------------------------------------------------|--|--|--|
|                                         | Willkommen                                                                                                    |  |  |  |
|                                         | Es wird nach aktueller und aktualisierter Software auf dem<br>Computer, auf der Hardwareinstallations-CD oder auf der<br>Windows Update-Website (mit Ihrer Erlaubnis) gesucht.<br><u>Datenschutzrichtlinie anzeigen</u> |  |  |  |
|                                         | Soll eine Verbindung mit Windows Update hergestellt werden,<br>um nach Software zu suchen?                                                                                                    |  |  |  |
|                                         | ◯ Ja, nur diese eine Mal<br>◯ Ja, und jedes Mal, wenn ein Gerät angeschlossen wird<br>ⓒ Nein, diesmal nicht                                                                                                    |  |  |  |
|                                         | Klicken Sie auf "Weiter", um den Vorgang fortzusetzen.                                                                                                    |  |  |  |
|                                         | < Zurück Weiter Abbrechen                                                                                                    |  |  |  |

9. Klicken Sie auf "weiter":

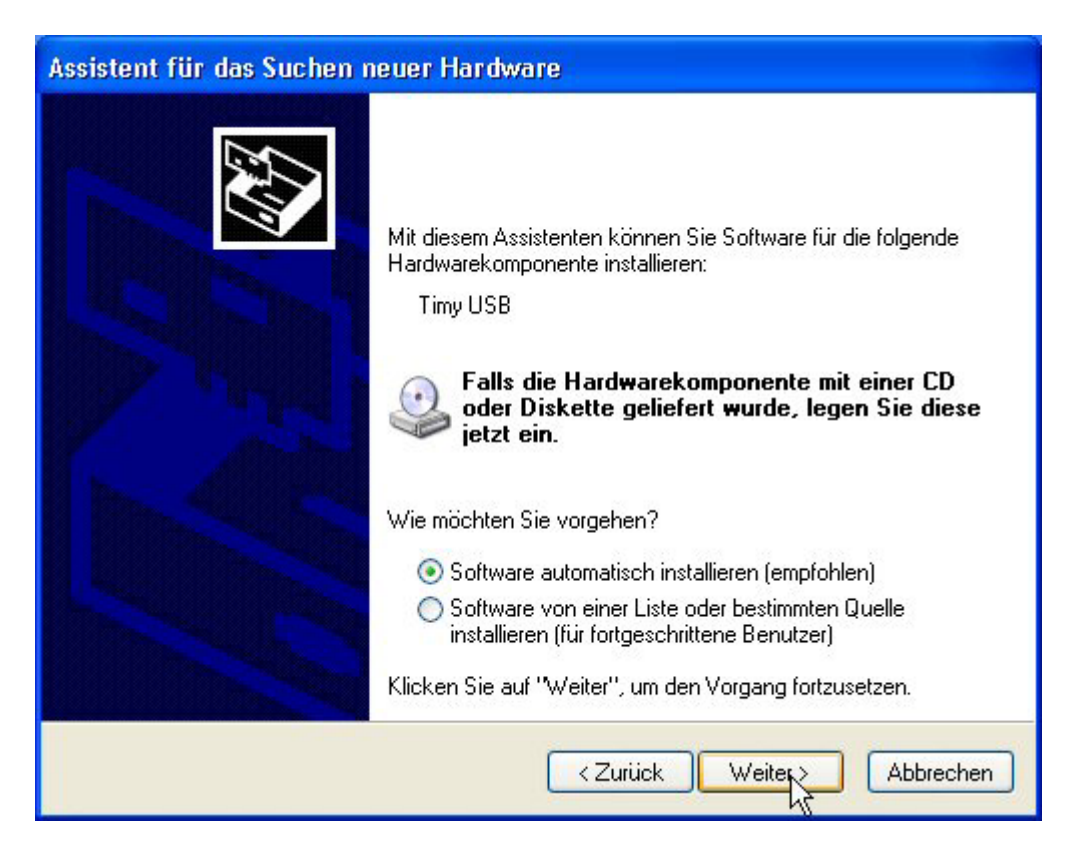

10. Klicken Sie auf "Fertig stellen". ACHTUNG: Wenn Sie den Timy zu einer anderen USB-Schnittstelle verbinden, so müssen Sie die Punkte von 1. bis 8. wiederholen.

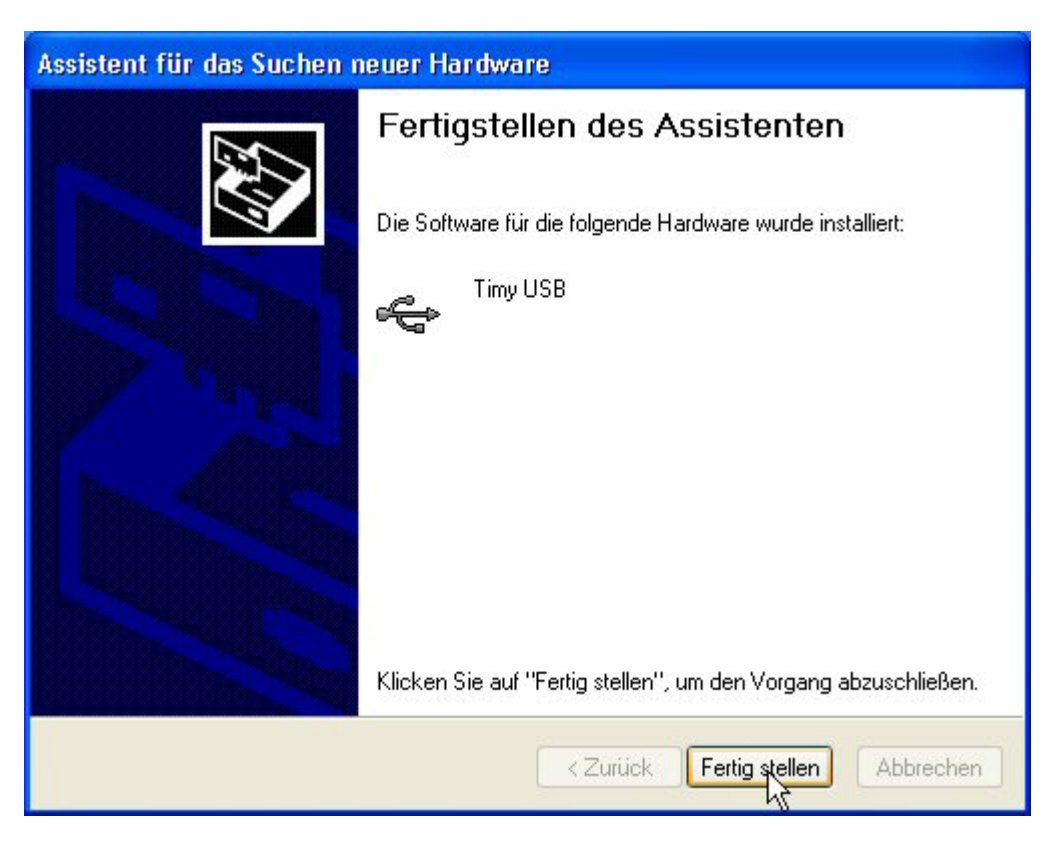

11. Kontrollieren Sie die korrekte Treiberinstallation unter: Start/Einstellungen/Systemsteuerung/System/Hardware/Geräte-Manager.

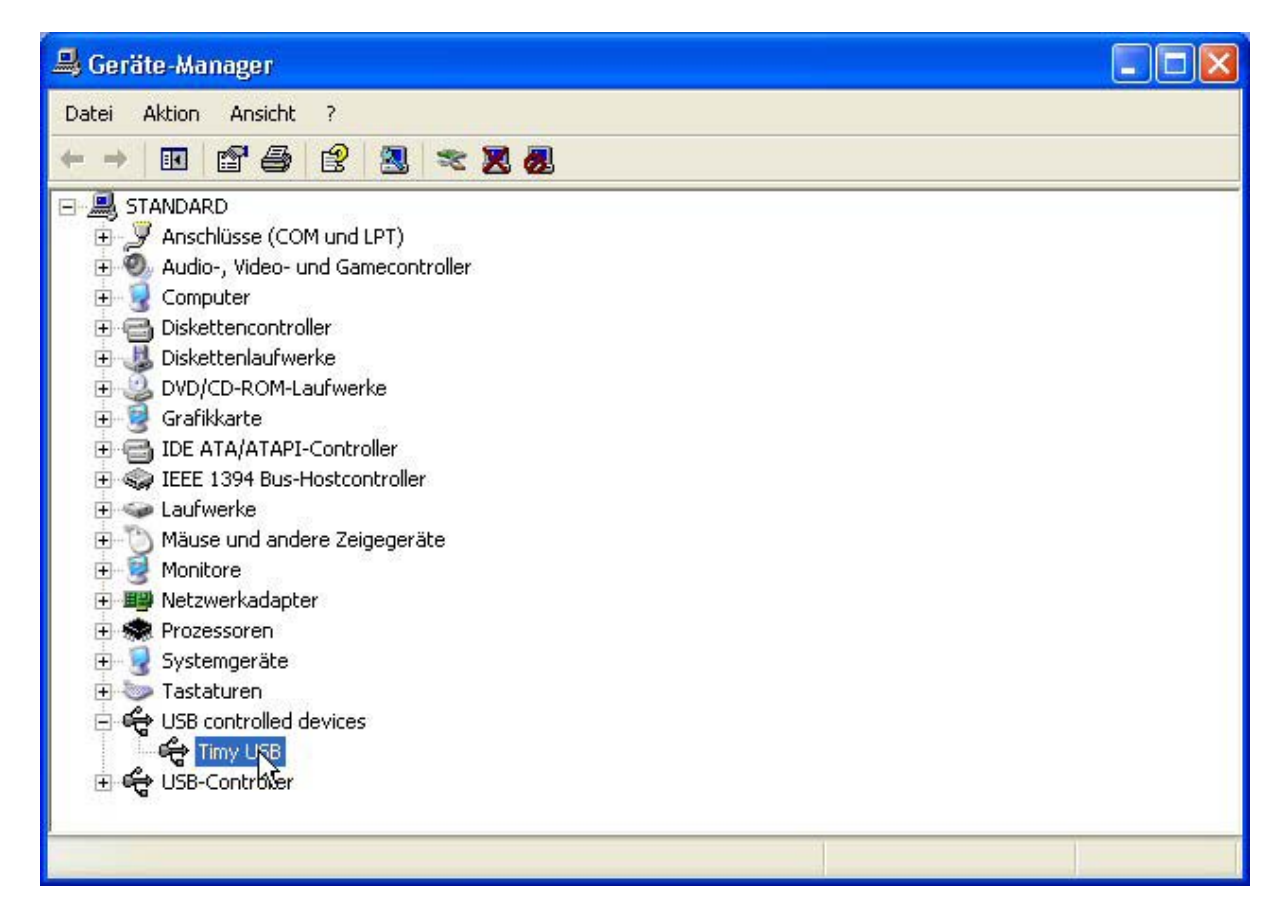

- 12. Legen Sie Ihre ALGE CD nochmals in den Computer ein.
- 13. Klicken Sie auf die Karte "Timy USB".

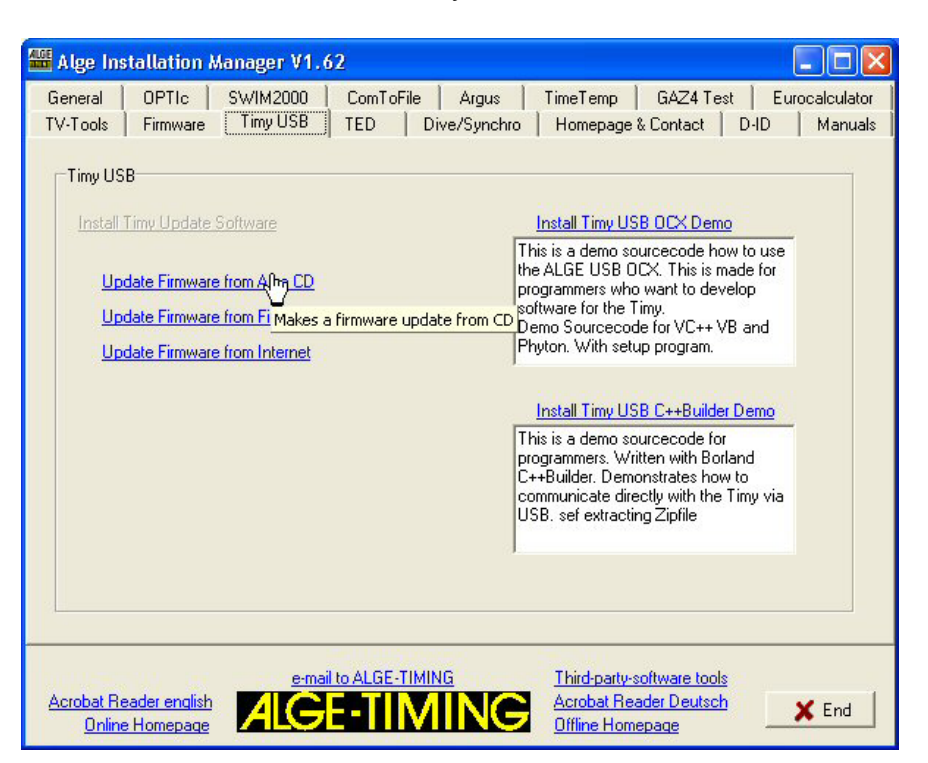

14. Klicken Sie auf "Update Firmware von ALGE CD". Die Timy Udate-Software sollte nun starten und den Timy vollautomatisch updaten. Wenn Sie keine externe Stromversorgung beim Timy haben, so müssen Sie den Timy nach dem automatischen Abschalten erneut einschalten. Warten Sie mindestens 2 Minuten, bis der Update-Vorgang abgeschlossen ist.

| Timy USB Demo VO. 20                                                                                                    |                               |       | × |
|----------------------------------------------------------------------------------------------------|-------------------------------|-------|---|
| Timy's available:                                                                                                    |                               |       |   |
| Timy 1                                                                                                    | Open                          | Close |   |
| USB-Timy:BWF!!!                                                                                                    | Send Command                  |       |   |
| \Alge Homepage\alge\downI                                                                                                    | Update                        |       |   |
| PnPNotification enabled<br>Device opend<br>API:1.41 Driver:1.65 Driver Built:69<br>Automatic Update progress started<br>NSFFV0552<br>OnPnPRemoveNotification<br>OnPnPAddNotification<br>Device closed<br>Device opend<br>API:1.41 Driver:1.65 Driver Built:69<br>NSFFV0552 | 92 Flags:0<br>!<br>92 Flags:0 | I     |   |
| Send Bug to: wolfgang@alge-timing                                                                                                    | <u>ą.com</u>                  |       |   |

## Installieren der neuesten Firmware über die ALGE Homepage:

- 1. Legen Sie Ihre ALGE CD in den Computer ein.
- 2. Klicken Sie auf "Timy USB".
- Stellen Sie sicher, dass Sie Zugang zum Internet haben. Klicken Sie auf "Update Firmware von ALGE CD". Die Timy Update-Software sollte nun starten und den Timy vollautomatisch updaten.
  Wenn Sie keine externe Stromversorgung beim Timy haben, so müssen Sie den Timy nach dem automatischen Abschalten erneut einschalten. Warten Sie mindestens 2 Minuten, bis der Update-Vorgang abgeschlossen ist.

## Bemerkungen:

Der Quellencode für diese Timy Update-Software ist auf unserer Homepage und der *A*lge CD verfügbar.

So sollte das einbinden von Timy USB für Dritthersteller kein Problem darstellen.